# How to Apply for K-ETA and Make a Payment?

## □ Click on the 'Apply for K-ETA'

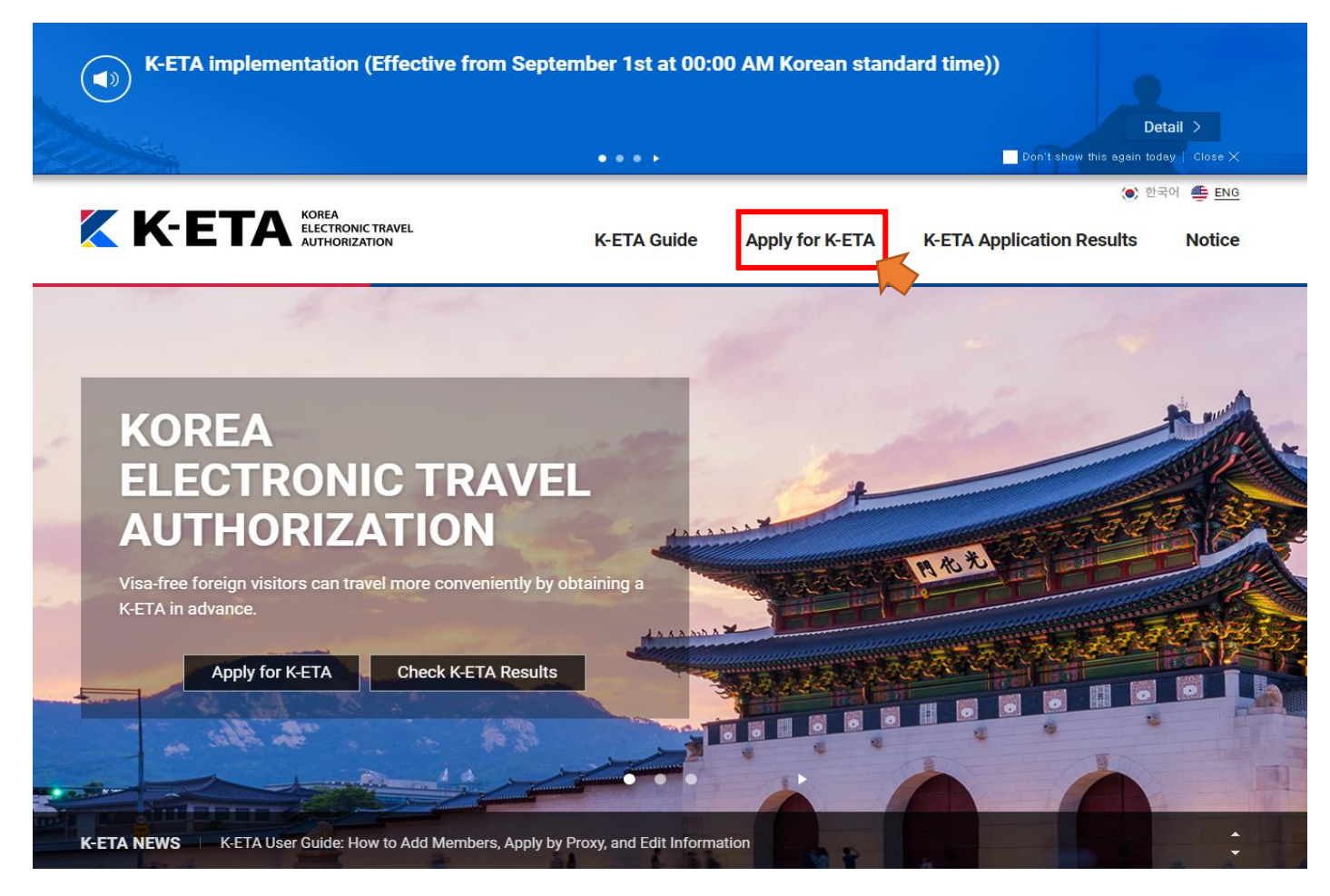

| - Managaran                  | K-ETA Guide                                                                                                    | Apply for K-ETA                                                                                                    | K-ETA Application Result                                                                                                    |
|------------------------------|----------------------------------------------------------------------------------------------------|----------------------------------------------------------------------------------------------------|----------------------------------------------------------------------------------------------------|
|                              | Apply for K-                                                                                                    | ETA                                                                                                    |                                                                                                    |
| • STEP 01                    | Torms and Condit                                                                                                    |                                                                                                    |                                                                                                    |
| Terms and<br>Conditions      | Enter correct information.( Republic of Ko                                                                                                    | rea is not eligible for K-ETA.)                                                                                                    | Based on your passport                                                                                                    |
| Agreement                    | Select continent                                                                                                    | Select your nation                                                                                                    | ality                                                                                                    |
| STEP 02     Enter E-mail     | - Select -                                                                                                    | - Select -                                                                                                    | ~                                                                                                    |
|                              | Agreement on the Collection and Use of F                                                                                                    | Personal Information                                                                                                    |                                                                                                    |
| Enter                        | To apply for K-ETA, user needs to agree to the<br>carefully read and choose to agree or disagree                                                                                                    | collection and use of personal in                                                                                                    | formation as follows. Please                                                                                                    |
| Information                  | Details                                                                                                    |                                                                                                    |                                                                                                    |
| STEP 04                      | Items                                                                                                    | Purpose of Collection<br>and Use                                                                                                    | Retention and Use<br>Period                                                                                                    |
| Enter<br>Application         | (Required) ID photo, e-mail                                                                                                    |                                                                                                    |                                                                                                    |
| Information                  | ntormation, nationality, sex,<br>name (Full name), date of birth,<br>passport expiration date, dual                                                                                                    |                                                                                                    |                                                                                                    |
| • STEP 05                    | nationality information, mobile<br>phone number, previous visits to                                                                                                    | For K-ETA related                                                                                                    | Semi-permanent                                                                                                    |
| Check<br>Information         | Korea, purpose of entry, travel<br>agency information, address in<br>Korea, employment                                                                                                    | processing                                                                                                    | Contraction of the second second second second second second second second second second second second second s                                                                                                    |
| STEP 06                      | (Optional) Passport bio page,                                                                                                    |                                                                                                    |                                                                                                    |
| Make<br>Payment<br>(from Son | - You have the right to disagree to the colle                                                                                                    | ction and use of personal inform                                                                                                    | ation.                                                                                                    |
| 2021)                        | - If you do not agree, you may not be able t                                                                                                    | o access the services provided by                                                                                                    | r this website.                                                                                                    |
| STEP 07                      | Do you agree to the collection and use of requent variables of the collection and use of requent variables of the collection and use of the collection and use of the collecti  | ired personal information as above                                                                                                    | ve?                                                                                                    |
|                              | Agreement on the Collection and Use of S                                                                                                    | Sensitive Information                                                                                                    |                                                                                                    |
|                              | To apply for K-ETA, user needs to agree to the<br>carefully read and choose to agree or disagree                                                                                                    | collection and use of sensitive in<br>a.                                                                                                    | formation as follows. Please                                                                                                    |
|                              | To apply for K-ETA, user needs to agree to the<br>carefully read and choose to agree or disagree<br>Details                                                                                                    | collection and use of sensitive in a                                                                                                    | formation as follows. Please                                                                                                    |
|                              | To apply for K-ETA, user needs to agree to the<br>carefully read and choose to agree or disagree<br>Details<br>Items<br>(Required) Disease related                                                                                                    | Collection and use of sensitive in 2. Purpose of Collection and Use For K-ETA related                                                                                                    | formation as follows. Please Retention and Use Period Semi-permanent                                                                                                    |
|                              | To apply for K-ETA, user needs to agree to the<br>carefully read and choose to agree or disagree<br>Details<br>Items<br>(Required) Disease related<br>information, criminal records<br>- You have the right to disagree to the colle                                                                                                    | Collection and use of sensitive in 2.  Purpose of Collection and Use For K-ETA related processing ction and use of sensitive inform                                                                                                    | formation as follows. Please Retention and Use Period Semi-permanent ation.                                                                                                    |
|                              | To apply for K-ETA, user needs to agree to the carefully read and choose to agree or disagree<br>Details  Items  (Required) Disease related Information, criminal records  - You have the right to disagree to the colle - If you do not agree, you may not be able t  Doyrou agree to the collection and use of the agree  Agree Disagree                                                                                                    | collection and use of sensitive in<br>Purpose of Collection<br>and Use<br>For K-ETA related<br>processing<br>ction and use of sensitive inform.<br>o access the services provided by<br>above sensitive information?                                                                                                    | formation as follows. Please Retention and Use Period Semi-permanent ation. r this website.                                                                                                    |
|                              | To apply for K-ETA, user needs to agree to the carefully read and choose to agree or disagree or disag  | collection and use of sensitive in<br>a.<br>Purpose of Collection<br>and Use<br>For K-ETA related<br>processing<br>ction and use of sensitive inform.<br>o access the services provided by<br>above sensitive information?<br>cation information<br>collection and use of unique iden<br>fisagree.                                                                                                    | formation as follows. Please Retention and Use Period Semi-permanent ation. this website.                                                                                                    |
|                              | To apply for K-ETA, user needs to agree to the carefully read and choose to agree or disagree<br>Details  Items  (Required) Disease related information, criminal records  - You have the right to disagree to the colle - If you do not agree, you may not be able t  Doyou agree to the collection and use of the advectory of K-ETA, user needs to agree to the please carefully read and choose to agree or advectory of the advectory of the advectory of th | collection and use of sensitive in<br>Purpose of Collection<br>and Use<br>For K-ETA related<br>processing<br>ction and use of sensitive inform<br>o access the services provided by<br>above sensitive information?<br>cation information<br>collection and use of unique iden<br>lisagree.                                                                                                    | formation as follows. Please Retention and Use Period Semi-permanent ation. r this website. tification information as follows.                                                                                                    |
|                              | Details                                                                                                    | collection and use of sensitive in<br>a.<br>Purpose of Collection<br>and Use<br>For K-ETA related<br>processing<br>ction and use of sensitive information<br>o access the services provided by<br>above sensitive information?<br>cation information<br>collection and use of unique iden<br>lisagree.<br>Purpose of Collection<br>and Use                                                                                                    | formation as follows. Please Retention and Use Period Semi-permanent ation. this website. tification information as follows. Retention and Use Period                                                                                                    |
|                              | To apply for K-ETA, user needs to agree to the carefully read and choose to agree or disagree or disagree or disagree or disagree or disagree or disagree or disagree or disagree or disagree or disagree or disagree or disagree or disagree to the colled information, criminal records  • You have the right to disagree to the colled information, criminal records • You have the right to disagree to the colled or of the disagree or disagree or disagree   | collection and use of sensitive in<br>Purpose of Collection<br>and Use<br>For K-ETA related<br>processing<br>ction and use of sensitive inform.<br>o access the services provided by<br>above sensitive information?<br>cation information<br>collection and use of unique identitisagree.<br>Purpose of Collection<br>and Use<br>For K-ETA related<br>processing                                                                                                    | formation as follows. Please Retention and Use Period Semi-permanent ation. rthis website. ttification information as follows. Retention and Use Period Semi-permanent                                                                                                    |
|                              | To apply for K-ETA, user needs to agree to the carefully read and choose to agree or disagree or disagree or disagree or disagree or disagree or disagree or disagree or disagree or disagree or disagree or disagree or disagree to the colle - If you do not agree, you may not be able to or agree or the collection and use of the agree or disagree or disagreee or disagree or disag  | collection and use of sensitive in sensitive in sensitive in sensitive in sensitive in sensitive in sensitive information and use of sensitive information?<br>cation information<br>collection and use of unique identification information<br>collection and use of unique identification information<br>collection and use of unique identification information<br>collection and use of unique identification information<br>collection and use of unique identification information<br>collection and use of unique identification information information<br>collection and use of unique identification information informa | formation as follows. Please Retention and Use Period Semi-permanent ation. rthis website. tification information as follows. Retention and Use Period Semi-permanent tion information. rthis website.                                                                                                    |
|                              | To apply for K-ETA, user needs to agree to the carefully read and choose to agree or disagree<br>Details                                                                                                    | collection and use of sensitive in a.  Purpose of Collection and Use For K-ETA related processing ction and use of sensitive inform to access the services provided by above sensitive information? cation information collection and use of unique identification collection and use of Collection and Use For K-ETA related processing ction and use of unique identification and use of unique identification and use of unique identification and use of unique identification and use of unique identification inform sions it to stipulate the use requirements, inafter "website") provided by the N                                                                                                    | formation as follows. Please          Retention and Use<br>Period         Semi-permanent         ation.         r this website.         Itification information as follows.         Retention and Use<br>Period         Semi-permanent         tion information.         r this website.         ation?                                   |
|                              | To apply for K-ETA, user needs to agree to the carefully read and choose to agree or disagree<br>Details  Items  (Required) Disease related Information, criminal records  - You have the right to disagree to the colle<br>- If you do not agree, you may not be able to<br>Doyou agree to the collection and use of the able to<br>Doyou agree to the collection and use of the able to<br>Agree Disagree  Information on processing unique identifit<br>To apply for K-ETA, user needs to agree to the<br>Please carefully read and choose to agree or conditions (Required) Passport number  - You have the right to disagree to the colle<br>- If you do not agree, you may not be able to<br>Details  (Required) Passport number  - You have the right to disagree to the colle<br>- If you do not agree, you may not be able to<br>Do you agree to the collection and use of the able to<br>- You have the right to disagree to the colle<br>- If you do not agree, you may not be able to<br>Do you agree to the collection and use of the able to<br>- You have the right to disagree to the colle<br>- If you do not agree, you may not be able to<br>- You have the right to disagree to the colle<br>- If you do not agree, you may not be able to<br>- Terms and Conditions of Use  Chapter 1 General Provi<br>Article 1 (Purpose)<br>The Terms and Conditions (hereinafter "T) is matters regarding the internet website (here of Korea.                                                                                                    | collection and use of sensitive in a.  Purpose of Collection and Use For K-ETA related processing ction and use of sensitive information collection and use of sensitive information? cation information collection and use of unique identificagree.  Purpose of Collection and Use For K-ETA related processing ction and use of unique identification inform sions sions to stipulate the use requirements, inafter "website") provided by the M                                                                                                    | Retention and Use<br>Period         Semi-permanent         ation.         rthis website.         Itification information as follows.         Retention and Use<br>Period         Semi-permanent         titin information.         rthis website.         semi-permanent         titon information.         rthis website.         ation? |

# □ [STEP 2] Enter E-mail

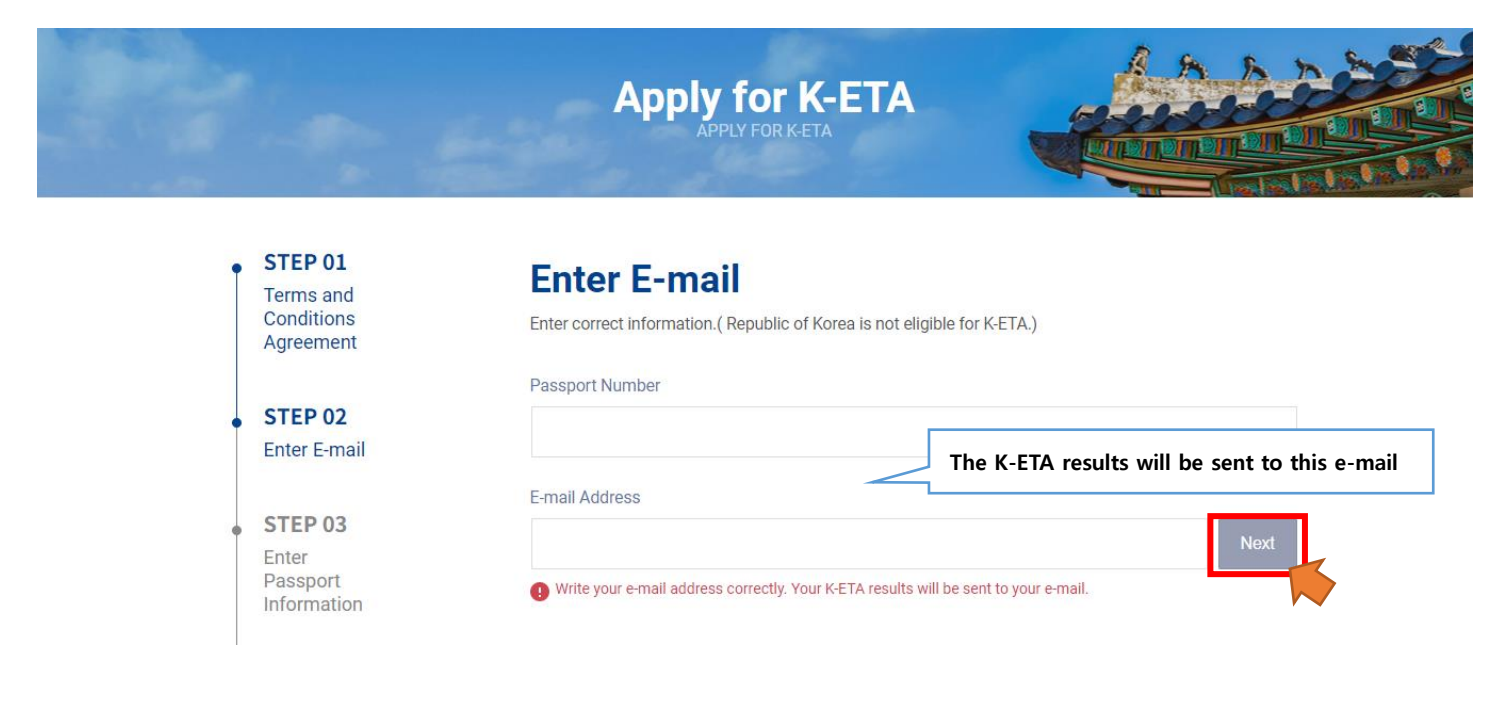

# □ [STEP 3] Enter Passport Information

**※** Additional personal information (such as identification number etc.) might be required.

Apply for K-ETA

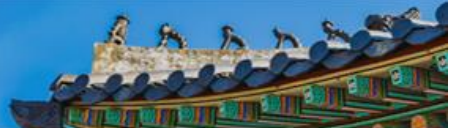

Go to bottom

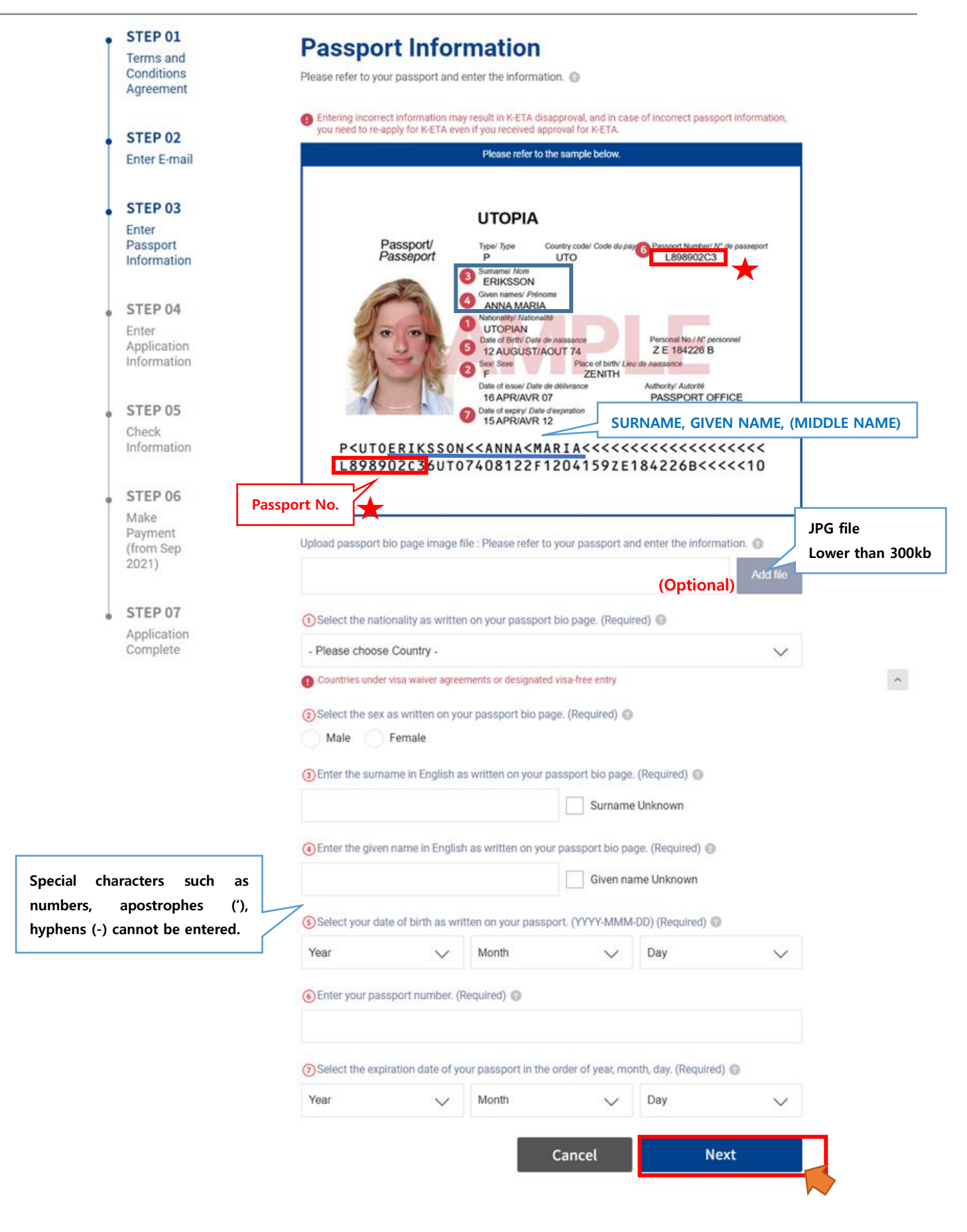

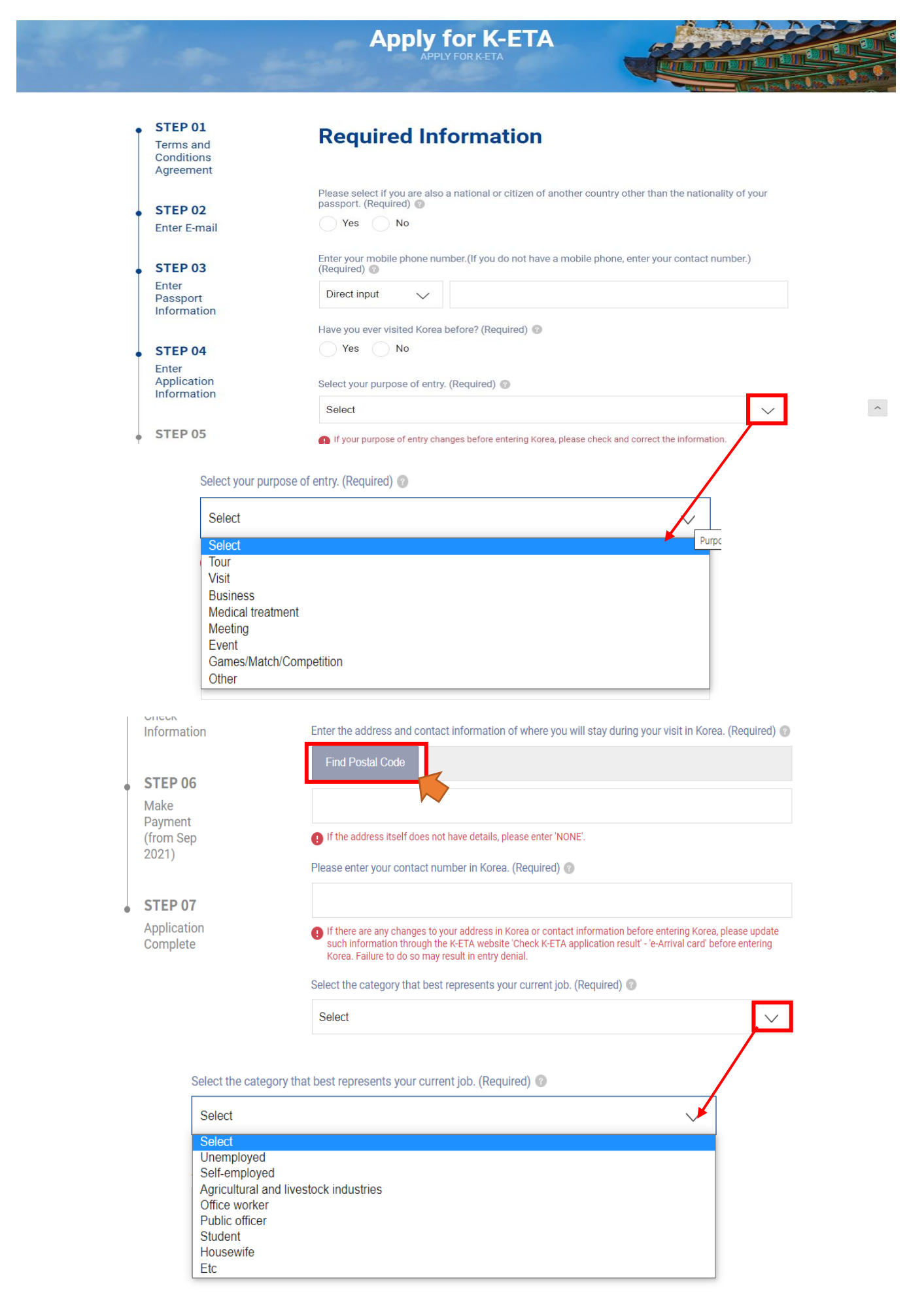

# How to Find an Address

### **1. How to Find an Address**

#### 1) Click on the [Find zip code]

| Enter the address a | nd contact information of where you will stay during your visit in Korea. (Required) 💿 |
|---------------------|----------------------------------------------------------------------------------------|
| Find zipcode        |                                                                                        |
|                     |                                                                                        |
| If the address itse | If does not have details, please enter 'NONE'.                                         |

#### 2) Enter the zip code and the road name in the address finder

\* (Caution) Please write the address in English. To search and find the address easily,

please enter the 5-digit zip code and road name at the same time, and then click on the search button.

#### (e.g.) Busan Huimang-gu Sarang-dero34-gil 6 / zip code 12345

• 6, <u>Sarang-dero34-gil</u>, Huimang-gu, Busan, zip code 12345

| Address Finder                                                      |                                                    |                                                        |                                                  | $\times$ |
|---------------------------------------------------------------------|----------------------------------------------------|--------------------------------------------------------|--------------------------------------------------|----------|
| When searching for the address<br>English. Also, please note that y | s, it is best to search w<br>ou cannot enter in Ko | vith both 5 digit zip code<br>rean or special characte | and road name address in rs such as hyphen(-). 🕜 | I        |
| Find zipco                                                          | Q                                                  | Road name address (<br>Sarangdero34gil                 | 2)                                               | 3<br>2   |
|                                                                     |                                                    | Address                                                |                                                  |          |

- ① Enter the zip code (12345) [Find the zip code by using zip code finder websites.].
- ② Enter the road name (Sarangdero34gil) only without the building number, and then click the search button.

\* (Caution) Please do not write special characters such as hyphen (-).

#### 3) Select the address

#### 4) Enter additional address information [e.g. Apartment/Unit number (if any)] If not, type 'NONE'

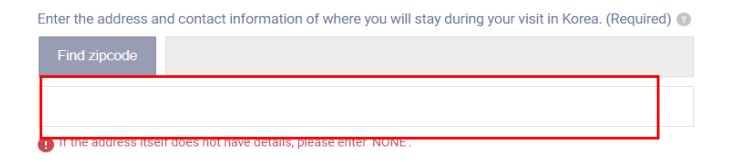

## 2. How to Find the Zip Code

You can easily find the zip code by using the site "Road Name Address" (www.juso.go.kr/openEngPage.do).

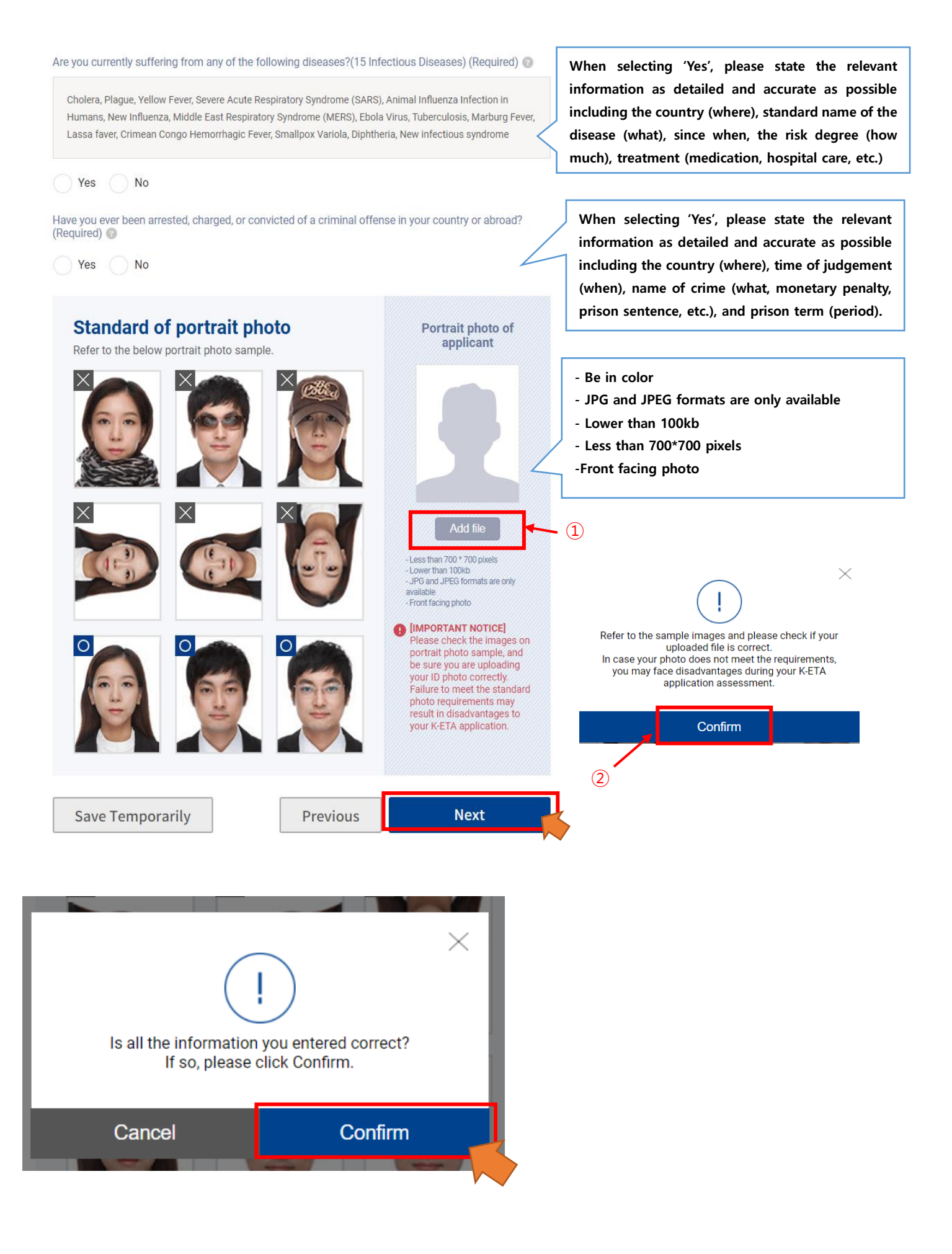

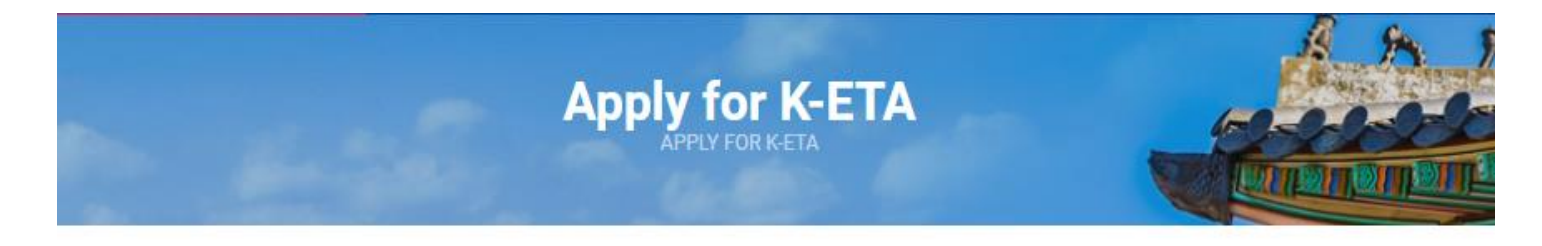

| İ                          | STEP 01<br>Terms and<br>Conditions<br>Agreement            | Pers                                                           | sonal Inf                                                     | orma                          | tion                           |                      |                                         |                                                    |                                       |                                     |
|----------------------------|------------------------------------------------------------|----------------------------------------------------------------|---------------------------------------------------------------|-------------------------------|--------------------------------|----------------------|-----------------------------------------|----------------------------------------------------|---------------------------------------|-------------------------------------|
|                            | STEP 02<br>Enter E-mail                                    | Select co                                                      | untry of birth. (Requ                                         | ired) 🔘                       |                                |                      |                                         | If the place<br>passport, p<br>you were be         | of birth is ı<br>Ilease write<br>orn. | not stated on the<br>the city where |
| •                          | STEP 03<br>Enter<br>Passport                               | Enter plac                                                     | ce of birth as written                                        | i on your pa                  | assport bio                    | o page.              | (Required)                              | If you do no<br>enter 'UNKI                        | ot know the<br>NOWN'                  | ) birthplace,                       |
|                            | Information                                                | If your<br>born in                                             | passport does not ha                                          | ve your plac                  | e of birth or                  | the bio              | o page, please e                        | enter the name of the                              | city you were                         |                                     |
| •                          | STEP 04                                                    | Enter plar                                                     | nned duration of you                                          | ir stay in Ko                 | orea.(Optic                    | on) 🔘                | Expected                                | date (Optiona                                      | al)                                   |                                     |
|                            | Enter<br>Application                                       | Arriva                                                         | Date                                                          |                               |                                | ~                    | Departure                               | e Date                                             |                                       |                                     |
|                            | STED 05                                                    | You do<br>Do you had                                           | not have to enter if ne                                       | ot decided.<br>es in Korea?   | ? If yes, plea                 | ase ente             | er the informa                          | tion below. (Required                              | d) 🕜                                  |                                     |
| •                          | Check                                                      | Yes                                                            | No                                                            |                               |                                |                      |                                         | ل_                                                 | Please en                             | ter the name                        |
|                            | Information                                                | Enter nar                                                      | me                                                            |                               | Enter                          | contac               | t information                           |                                                    | and conta                             | ct information                      |
|                            | STEP 06                                                    | Do you ha                                                      | ave an accompanying                                           | person? (R                    | equired) 🕼                     |                      |                                         | L                                                  |                                       |                                     |
|                            | Make<br>Payment                                            | Yes Yes                                                        | No<br>his part is for entering p<br>ation information for the | persons trave<br>em now and j | eling with yo<br>pay for the f | u when v<br>ee separ | visiting Korea, yo<br>rately, or comple | ou can either enter the<br>te your application and | K-ETA<br>I add them                   |                                     |
|                            | STEP 07                                                    |                                                                | lough add member be                                           | TOTE Making                   | your paymen                    | n.                   |                                         |                                                    |                                       |                                     |
|                            | Application<br>Complete                                    | - Please                                                       | e choose Country -                                            |                               |                                |                      |                                         |                                                    | $\sim$                                |                                     |
| If there is an             |                                                            | Name                                                           |                                                               |                               |                                |                      |                                         |                                                    |                                       |                                     |
| Please enter               | their information.                                         | Date of<br>Birth                                               | Year                                                          | $\sim$                        | Month                          |                      | $\sim$                                  | Day                                                | $\sim$                                |                                     |
| × Their K-                 | ETA SHOULD be applied                                      | Relation                                                       | Select                                                        |                               |                                |                      |                                         |                                                    | $\sim$                                |                                     |
| selecting [A               | dd Members] button on                                      | Select                                                         |                                                               |                               |                                |                      |                                         |                                                    |                                       |                                     |
| [STEP 05]                  |                                                            | Select                                                         |                                                               |                               |                                |                      |                                         | /                                                  | ~                                     |                                     |
|                            |                                                            | Family<br>Relativ<br>Friend<br>Acqua<br>Busine<br>Group<br>Etc | ve<br>s<br>intance<br>ess<br>tour                             |                               |                                |                      |                                         |                                                    |                                       |                                     |
| Maximum c<br>If it exceeds | of 9 accompanying people car<br>s 9, enter up to 9 people. | be adde                                                        | d.                                                            | Add acco                      | ommpanyi                       | ng pers              | son                                     | X D                                                | lelete                                |                                     |

Have you ever visited another country other than the Republic of Korea? (Required) 💿

- Select -

Have you ever visited another country other than the Republic of Korea? (Required)

| - Select -                   | / | $\sim$ |
|------------------------------|---|--------|
| - Select -                   |   |        |
| Select(Not Selected if none) |   |        |
| 1~2 times                    |   |        |
| 3~4 times                    |   |        |
| More than 5times             |   |        |

Are you currently employeed? If yes, please enter the information below. (Required) 💿

| Yes No                                              |                     | lf you select 'Yes', er | nter the name of    |         |
|-----------------------------------------------------|---------------------|-------------------------|---------------------|---------|
| Enter the name of your employer or company. (Requ   | uired) 🕜            | your current work p     | lace or the employe | er      |
|                                                     |                     |                         |                     |         |
| Enter the phone number of your employer or compa    | any. (Required) 🔞   |                         |                     |         |
|                                                     |                     |                         |                     |         |
| Select the area that includes your monthly income ( | in USD). (Required) | 0                       |                     |         |
| Select                                              |                     |                         | $\sim$              |         |
| Select the area that includes your monthly income   | e (in USD). (Requ   | ired) 💿                 |                     |         |
| Select                                              |                     |                         | $\sim$              |         |
| Select                                              |                     |                         | If you have no      | income, |
| ~ 200\$<br>200\$ ~ 700\$                            |                     |                         | select '~200\$'     |         |
| 700\$ ~ 1,300\$                                     |                     |                         |                     |         |
| 1,300\$ ~ 2,100\$                                   |                     |                         |                     |         |
| 2,100\$ ~                                           |                     |                         |                     |         |
| Save Temporarily                                    | Previous            | Ne                      | xt                  |         |

### □ [STEP 5] Check Information

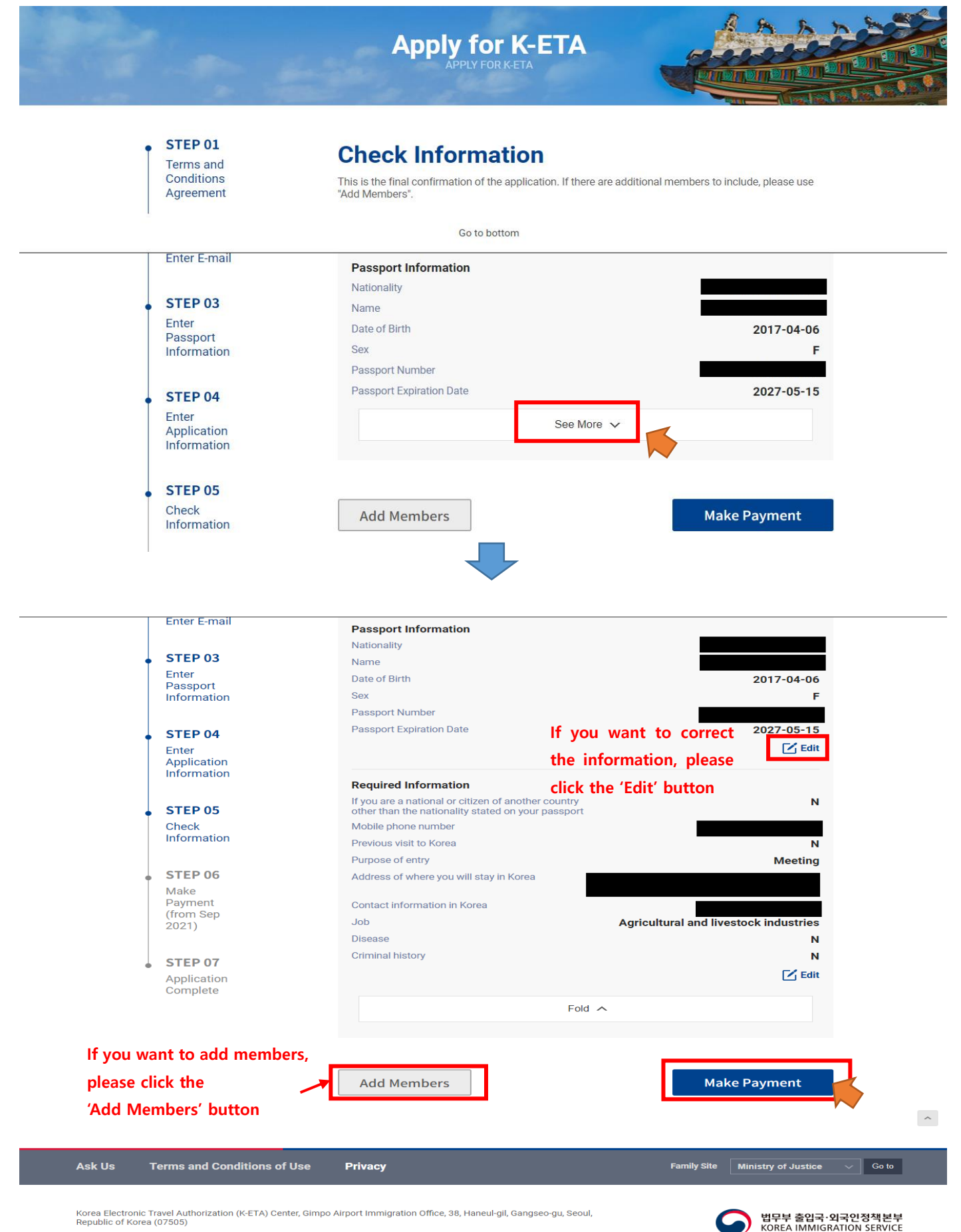

Copyright © 2021 Ministry of Justice. Republic of Korea. All Rights Reserved

# [STEP 6] Make Payment

| Would you like to make the pay<br>cannot be modified and applica<br>refunded after pay                                                                               | /ment? Information<br>ation fee cannot be<br>/ment.                     |                                                                                                    |
|----------------------------------------------------------------------------------------------------|-------------------------------------------------------------------------|----------------------------------------------------------------------------------------------------|
| K-ETA         K-ETA         Fee         Product Amount         Terms         ✓         Use of Financial Transactions         ✓         Use of Financial Transactions | 10,300 wo<br>10,300 wo<br>↓ I agree to all terms and conditions<br>more | * When you enter the card number.                                                                      |
| Collection/Use of Personal information  Consigning of Personal information  Card Number  Expire Date MM                                                              | more<br>more                                                            | It changes from **** to ••••. * The last 4 digits need to be entered via virtual keypad Virtual Keypad |

# [STEP 7] Application Completed

| STEP 01<br>Terms and<br>Conditions<br>Agreement | $\bigcirc$                                                       |                        |
|-------------------------------------------------|------------------------------------------------------------------|------------------------|
|                                                 | Your application has b                                           | een completed.         |
| STEP 02<br>Enter E-mail                         | Application results will be checked via                          | email within 24 hours. |
| STEP 03                                         | Application Complete e-mail                                      |                        |
| Enter<br>Passport<br>Information                | Applicant Information1                                           |                        |
|                                                 | Name                                                             | TEET TEET              |
| STEP 04                                         | Nationality                                                      |                        |
| Application                                     | Passport Number                                                  |                        |
| Information                                     | Date of Hirth                                                    |                        |
|                                                 | Application Number                                               |                        |
| STEP 05                                         |                                                                  |                        |
| Check                                           | After your application is complete, your application number will | be sem to d            |
| Information                                     |                                                                  |                        |
| STEP 06                                         |                                                                  |                        |
| Make<br>Payment<br>(from Sep<br>2021)           |                                                                  |                        |
| STEP 07                                         |                                                                  |                        |
|                                                 |                                                                  |                        |